# SonicWALL / Toshiba General Installation Guide

SonicWALL currently maintains two operating systems for its Unified Threat Management (UTM) platform, StandardOS and EnhancedOS. When a SonicWALL is implemented in a Toshiba VoIP environment, SonicWALL strongly recommends EnhancedOS to provide an additional subset of features not offered in StandardOS. Currently, there are no means to migrate configuration settings between StandardOS and EnhancedOS.

This document is a general overview for upgrading the SonicWALL UTM appliance to EnhancedOS, the registration process, configuring network interfaces and basic firewall policies to function with Toshiba's Voice Over IP solutions.

The following network diagram is the example network addressed in the configuration portion of the document. All IP addresses listed are for example purpose only; every network environment will be different from this documentation. Please only use these IP addresses in this example or in a private lab environment.

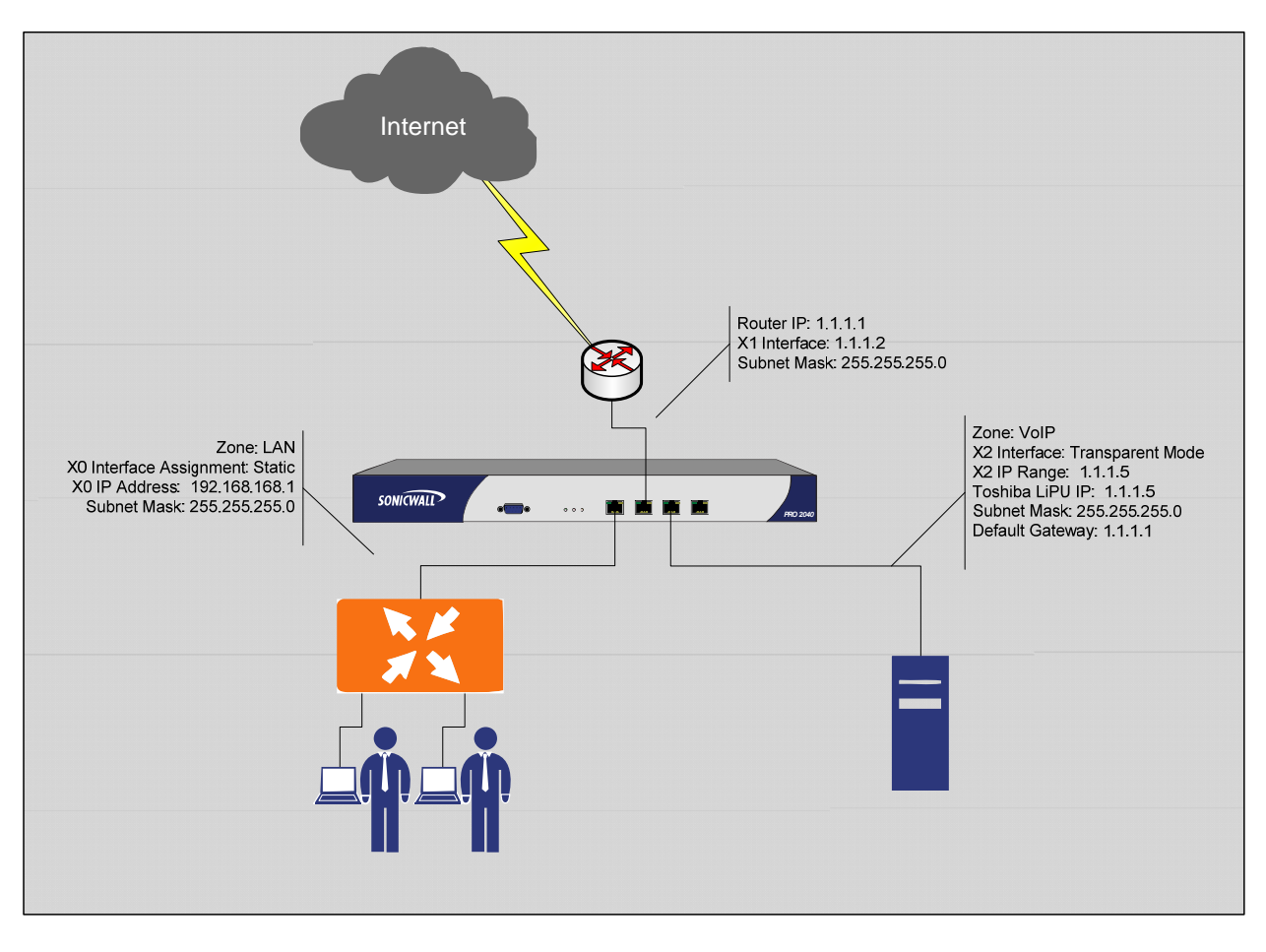

Scenario 1: Customer has a single network location.

As noted in the network diagram:

TOSHIBA Leading Innovation >>>

- Customer has a single WAN connection with a public IP range is 1.1.1.0/24. The Internet router is assigned 1.1.1.1, the SonicWALL's X1 interface is 1.1.1.2.
- The LAN subnet is using the private IP network of 192.168.168.0/24. The X0 interface is assigned 192.168.168.1 and is used as the default gateway for all devices on the LAN subnet.
- The X2 interface is in "Transparent Mode", and is in a custom zone named "VoIP". The Toshiba phone system is connected to this interface and is assigned 1.1.1.5.

#### **SonicWALL Configuration Steps**

The following outlines the suggested 11 steps for configuring the SonicWALL UTM appliance:

- 1. Register the SonicWALL UTM appliance and EnhancedOS key on www.mysonicwall.com
- 2. Download the latest version of EnhancedOS
- 3. Boot the SonicWALL into SafeMode and upgrade to the EnhancedOS
- 4. Log into the SonicWALL
- 5. Create the VoIP Zone
- 6. Create the Toshiba server object
- 7. Configure the X0 (LAN) interface
- 8. Configure the X1 (WAN) interface
- 9. Configure the X2 (VoIP) interface
- 10. Register the SonicWALL
- 11. Configure Firewall Policies & QoS

# 1. Registering the SonicWALL

All SonicWALL UTM appliances must be registered with a MySonicwall.com account. Registration is required for support and all additional Security Services. During the registration process you will need the appliances Serial Number and Authentication code; both can be found on the bottom of the SonicWALL (TZ180), or on the back of the SonicWALL (Pro2040).

To register, go to <u>www.mysonicwall.com</u> and log in. If you do not have an account, click on "Not a registered user?" link, and fill out the form for an account. SonicWALL's may be registered to only one account; however an account can maintain multiple SonicWALL's.

Once logged in, enter the SonicWALL's serial number (12 digit hex string found on the bottom or back of the SonicWALL appliance) in the registration field at the top of the page and click Next:

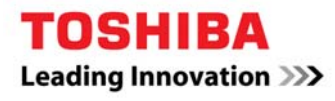

| REGISTER A PRODUCT<br>Enter Activation Key or Serial<br>number | NEXT |
|----------------------------------------------------------------|------|
|----------------------------------------------------------------|------|

Assign the SonicWALL a "Friendly Name". This is for display purposes only and does not affect any functionality or performance. Also, enter the "Authentication Code" found next to the SonicWALL's serial number (on the back or bottom of the appliance). Click Register:

| Add New Product                                                                          |                                                                            |
|------------------------------------------------------------------------------------------|----------------------------------------------------------------------------|
| Please enter the serial number of the new product to be registered                       | d. Please use the software license key when registering a software product |
| Serial Number:                                                                           | 0006B116xxxx What is this?                                                 |
| Friendly Name:<br>May be up to 30 characters (Ex. "San Jose Branch Office") .            | SonicWALL 2040                                                             |
| Product Group:<br>Please select a Product Group to associate your serial number<br>with. | SonicWALL Products 🔻                                                       |
| Authentication Code:                                                                     | aaab -bbba What is this?                                                   |
|                                                                                          | REGISTER CANCEL                                                            |

# 2. Download the EnhancedOS

Once the appliance is registered, the EnhancedOS can be downloaded from the mysonicwall.com account. Click on the "Download Center" link to reach the Download Center. Pull the Language menu down to the appropriate language, and the Type menu down to the Appliance type you are upgrading with the EnhancedOS.

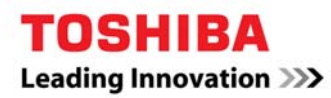

| Download Center                             |                          |                         |   |  |
|---------------------------------------------|--------------------------|-------------------------|---|--|
| Select your Language Preference followed by | the Type of software.    |                         |   |  |
| Language Preference:                        | English 👻                |                         |   |  |
| Type: TZ 180 SonicOS Enhanced               |                          |                         |   |  |
| For additional SonicWALL technical doo      | cumentation, please acce | ss the <u>SonicWALL</u> |   |  |
| TZ 180 SonicOS Enhanced                     |                          |                         |   |  |
| Description                                 |                          | Release Notes           | Γ |  |
| TZ 180 SonicOS Enhanced                     |                          | Release Notes           | - |  |
| MD5 Validation File                         |                          |                         |   |  |
| SNMP MIBs                                   |                          |                         |   |  |

Click on the link for the EnhancedOS and save the file to your desktop.

#### 3. Boot SonicWALL Into SafeMode & Upload EnhancedOS

Connect your PC to the X0 interface (Or LAN switch of the TZ180) and power on the SonicWALL. Configure your PC's Ethernet interface with an IP address on the 192.168.168.0 / 24 subnet, excluding 192.168.168.1 and 192.168.168.168. For example, configure your interface to be 192.168.168.3, Subnet mask of 255.255.255.0, default gateway 192.168.168.1.

Once the SonicWALL has been powered on for 1 minute, using a paper clip, press and hold the Reset button on the SonicWALL. The reset button can be found on the Pro line of appliances on the front of the unit between the Console port and the Power LED. The reset button on the TZ180 line is located on the back of the unit next to the power connector. Hold the reset button for roughly 5 seconds and the unit will reboot. When the unit is finished rebooting it will be in SafeMode.

Open your Internet browser and go to the address <u>http://192.168.168.168</u>. Scroll to the bottom of the page and click the "Upload Firmware button". Browse to the EnhancedOS firmware file you downloaded in Step 2 above, and click "Upload". When the firmware has been uploaded it will be listed in the available versions of firmware usable by the appliance:

| Firmware Image                                         | Version                      | Date                         | Size    | Download | Boot |
|--------------------------------------------------------|------------------------------|------------------------------|---------|----------|------|
| Current Firmware                                       | SonicOS Standard 3.1.0.7-77s | TUE JAN 08 22:10:10 2008 GMT | 2.55 MB | 6        | đ    |
| Current Firmware with Factory Default Settings         | SonicOS Standard 3.1.0.7-77s | TUE JAN 08 22:10:10 2008 GMT | 2.55 MB | 6        | Ĩ    |
| Uploaded Firmware - New!                               | SonicOS Enhanced 4.0.0.2-51e | TUE JAN 08 22:10:08 2008 GMT | 4.86 MB |          | Ĩ    |
| Uploaded Firmware with Factory Default Settings - New! | SonicOS Enhanced 4.0.0.2-51e | TUE JAN 08 22:10:08 2008 GMT | 4.86 MB | 6        | đ    |
| Factory Default Firmware                               | SonicOS Standard 3.1.0.7-77s | TUE JUL 19 02:25:26 2005 GMT | 2.55 MB | 6        | đ    |
| Upload New Firmware Create Backup                      |                              |                              |         |          |      |

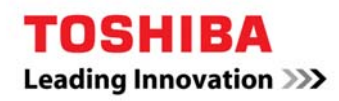

Click the "Uploaded Firmware with Factory Default Settings – **New**!" boot option to the right. This will upgrade the SonicWALL's OS and will reboot the unit. The upgrade and reboot process may take up to 3 minutes. Do not power off the SonicWALL during this time.

### 4. Log into the SonicWALL

When the SonicWALL has completed the upgrade and reboot process, the "Setup Wizard" will launch in a new browser window. Click the Cancel button on the Wizard. This will bring you to the Login prompt. Log in with the default user: admin and password of: password (all lower case).

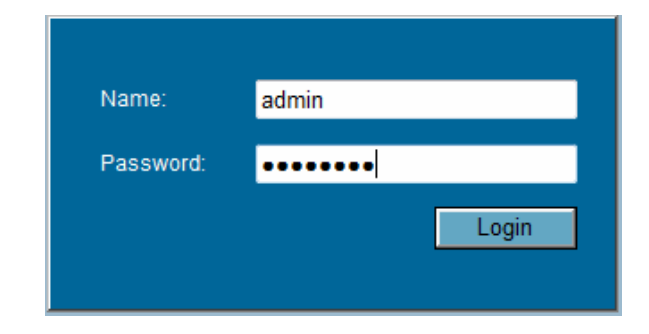

# 5. Create the VoIP Zone

Once you are logged in, click on the "Network" tab from the left hand side menu, and navigate to the "Zones" page. When running the EnhancedOS, the SonicWALL Appliance allows for custom zones to be created, allowing for the administrator to choose the "name" of the network segment that is being managed. In this example, we have chosen the zone name of "VoIP" over a zone such as "DMZ", as you may wish to segment the Voice server from a traditional DMZ that hosts services such as HTTP, FTP, and SMTP. The label of "VoIP" does not impact the SonicWALL's functionality in any way other than from a management / display function.

Click the "Add..." button to create a new custom zone.

- Name: VolP
- Security type: Public (This creates a handful of default firewall policies needed for enhanced security)
- Uncheck all options except for "Gateway Anti-Virus, IPS, and Anti-Spyware" services (for future use)

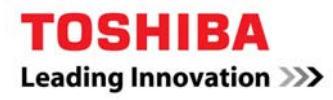

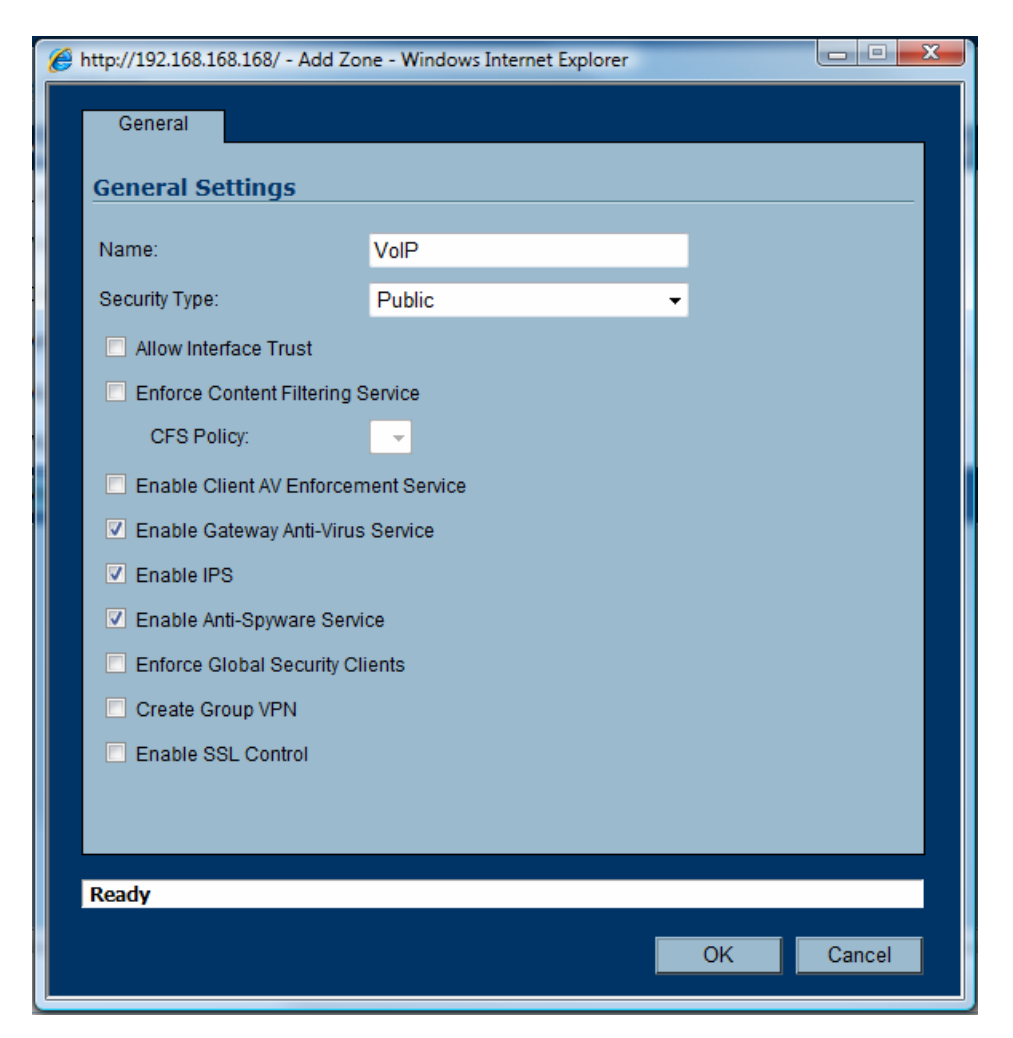

Click the "Ok" button. The VoIP Zone is now complete.

#### 6. Create the Toshiba server object

Before configuring the Network Interfaces, an "Object" needs to be created for the Toshiba server. Throughout the EnhancedOS GUI, objects are used by the administrator. An Object can be an IP address, range of IP's, an IP Network, MAC Address, FQDN, User, Service, Time Schedule, etc... Objects can also be grouped together. The SonicWALL itself maintains a list of objects, such as the interface IP's. The Administrator can also create custom objects. It is good practice to standardize on the naming scheme for objects to simplify administration.

Similar to the custom Zone name, the naming convention used for the object is to a degree arbitrary. The name does not affect the type or functionality of the actual server. Some Network Administrators prefer to use the IP Address as the name of the Object. Others prefer to use the host name. Some prefer to include more information such as which Zone this object is assigned to. All of these examples are recommended. An example of a poor Object name would be something along the lines of, "Object 1", "Object 2", and "Object 3". It is impossible at first sight to know which server "Object 2" is (Unless the host name of the server was actually "Object 2"). By naming the object relevant (For example,

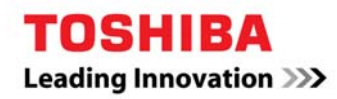

Email\_DMZ), it is easy to quickly identify what server the object represents. See the EnhancedOS Administrator guide for more information about Objects.

In this step we will be creating a custom address object for the Toshiba server.

Navigate to the Network menu, and select "Address Objects". Scroll to the bottom of the page and click the "Add" button.

- Name: Toshiba\_Server\_VoIP ("Toshiba\_Server" tells the administrator the system name, "\_VoIP" tells the administrator which Zone the object is in)
- Zone Assignment: VoIP
- Type: Host
- IP Address: 1.1.1.5

| é http://192.168.168.16 | 8/ - Add Address Obj 🗖 🗖 💌 🗙 |
|-------------------------|------------------------------|
| Name:                   | Toshiba_Server_VolP          |
| Zone Assignment:        | VoIP 🔹                       |
| Туре:                   | Host -                       |
| IP Address:             | 1.1.1.5                      |
|                         |                              |
| Ready                   |                              |
| , teady                 |                              |
|                         | OK Cancel                    |

Click the "Ok" button.

# 7. Configure the X0 (LAN) interface

The next step is to configure the SonicWALL's X0 (LAN) IP address. Navigate to the Network Menu and select the Interfaces link. In this example, the SonicWALL's X0 IP is 192.168.168.1 /24. Click the "Configure" button to the far right of the X0 interface.

- Edit the IP Address: from 192.168.168.168 to 192.168.168.1
- In this example, no other changes are needed. Your environment may be different.

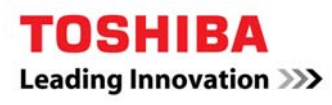

| Ø | http://192.168.168.168/ - Edit Int | erface - X0 - Windows Internet Explorer        |
|---|------------------------------------|------------------------------------------------|
|   | General Advanced                   |                                                |
|   | Interface 'X0' Setting             | 5                                              |
|   | Zone:                              | LAN                                            |
|   | IP Assignment:                     | Static -                                       |
|   | IP Address:                        | 192.168.168.1                                  |
|   | Subnet Mask:                       | 255.255.255.0                                  |
|   | Comment:                           | Default LAN                                    |
|   | Management:                        | V HTTP V HTTPS V Ping SNMP V SSH               |
|   | User Login:                        | HTTP HTTPS                                     |
|   |                                    | Add rule to enable redirect from HTTP to HTTPS |
|   |                                    |                                                |
|   |                                    |                                                |
|   |                                    |                                                |
|   |                                    |                                                |
|   |                                    |                                                |
|   |                                    |                                                |
|   |                                    |                                                |
|   |                                    |                                                |
|   | Ready                              |                                                |
|   |                                    | OK Cancel Help                                 |

Click on the "Advanced Tab"

• Check the "Enable 802.1p tagging" checkbox

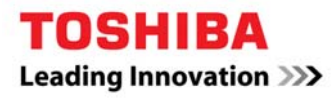

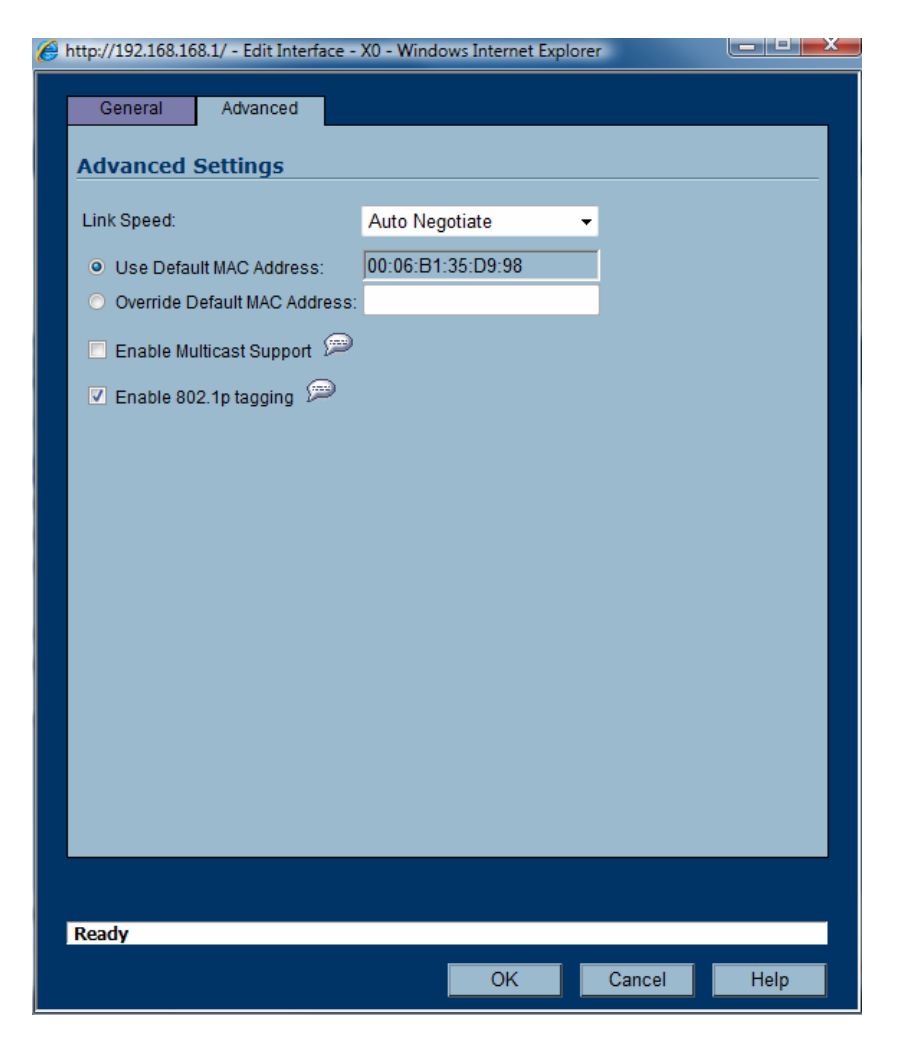

Click the Ok button.

The SonicWALL will automatically re-direct your browser to the new IP Address (192.168.168.1). At this time, the Administrator password will need to be re-entered. This process will regenerate encryption keys. Enter the admin password (default is: password ) into the field and click Ok.

| Ć | http://192.168.168.1/ - Re-enter Password - Windows Interne                                                                                                    |
|---|----------------------------------------------------------------------------------------------------|
|   | The administrator password is required in order to re-generate encryption keys after changing the SonicWALL's address. Please re-enter it:                                                                                                    |
|   | ОК                                                                                                    |
|   | Note that if you enter an incorrect password you will still be able to continue working, but will not be able to perform operations requiring exchange of encrypted data with the SonicWALL, such as updating passwords, for the remainder of this login session. |

You will be re-logged into the SonicWALL on the new IP Address.

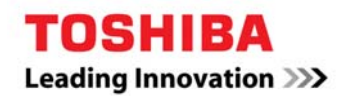

# 8. Configure the X1 (WAN) interface

As every public Internet connection is unique, your information *will* be different at every environment. Use the information provided by your ISP to properly configure the public IP settings. The information in this guide is for example only.

Navigate to the Network Menu and select the Interfaces link. In this example, the SonicWALL's X1 IP is 1.1.1.2 /24. Click the "Configure" button to the far right of the X1 interface.

- Edit the IP Address: from 0.0.0.0 to the IP 1.1.1.2
- Edit the Default gateway to point to 1.1.1.1
- Enter in at least one DNS Server (Public or Private)
- Configure the desired Management options
  - Check HTTPS if you wish to administer the SonicWALL from the public Internet
  - o Check Ping if you wish to allow hosts on the Internet to ping the WAN's public IP
  - o Check SSH if you wish to perform limited Command Line Administration from the Internet

| 6 | http://192.168.168.1/ - Edit Interf | ace - X1 - Windows Internet Explorer           |
|---|-------------------------------------|------------------------------------------------|
|   | General Advanced                    |                                                |
|   | Interface 'X1' Setting              | s                                              |
|   | Zone:                               | WAN 👻                                          |
|   | IP Assignment:                      | Static -                                       |
|   | IP Address:                         | 1.1.1.2                                        |
|   | Subnet Mask:                        | 255.255.255.0                                  |
|   | Default Gateway:                    | 1.1.1.1                                        |
|   | DNS Server 1:                       | 192.168.168.55                                 |
|   | DNS Server 2:                       | 4.2.2.1                                        |
|   | DNS Server 3:                       | 4.2.2.2                                        |
|   | Comment:                            | Default WAN                                    |
|   | Management:                         | HTTP V HTTPS V Ping SNMP SSH                   |
|   | User Login:                         | HTTP HTTPS                                     |
|   |                                     | Add rule to enable redirect from HTTP to HTTPS |
|   |                                     |                                                |
|   |                                     |                                                |
|   |                                     |                                                |
|   | Bendy                               |                                                |
|   | ready                               |                                                |
|   |                                     | OK Cancel Help                                 |

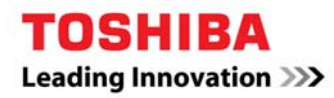

Click on the "Advanced" tab:

- Configure the link speed (if desired)
- Click the "Enable 802.1p tagging" checkbox
- Click the "Enable Egress Bandwidth Management" checkbox
  - o Enter your available outbound bandwidth (From the LAN to the Internet)
- Click the "Enable Ingress Bandwidth Management" checkbox
  - Enter your available inbound bandwidth (From the Internet to your LAN)

| General       Advanced         Advanced Settings         Link Speed:       Auto Negotiate         • Use Default MAC Address:       00:06:B1:35:D9:99         • Override Default MAC Address:       •         • Enable Multicast Support       •         • Enable Multicast Support       •         • Enable 802.1p tagging       •         Interface MTU:       1500         • Fragment non-VPN outbound packets larger than this Interface's MTU         Ignore Don't Fragment (DF) Bit         • Do not send ICMP Fragmentation Needed for outbound packets over the Interface MTU         Bandwidth Management         Available Interface Egress Bandwidth (Kbps):       1544.000000         • Enable Ingress Bandwidth Management         Available Interface Ingress Bandwidth (Kbps):       1544.000000 | http://192.168.168.1/ - Edit Interface -                                                                                                    | X1 - Windows Internet Explorer   |                           |
|----------------------------------------------------------------------------------------------------|----------------------------------------------------------------------------------------------------|----------------------------------|---------------------------|
| Advanced Settings         Link Speed:       Auto Negotiate         • Use Default MAC Address:       00:06:B1:35:D9:99         • Override Default MAC Address:       •         • Enable Multicast Support       •         • Enable Multicast Support       •         • Enable 802.1p tagging       •         • Interface MTU:       1500         • Fragment non-VPN outbound packets larger than this Interface's MTU         • Ignore Don't Fragment (DF) Bit         • Do not send ICMP Fragmentation Needed for outbound packets over the Interface MTU         Bandwidth Management         Available Interface Egress Bandwidth (Kbps):       1544.000000         • Enable Ingress Bandwidth Management         Available Interface Ingress Bandwidth (Kbps):       1544.000000                            | General Advanced                                                                                                    |                                  |                           |
| Auto Negotiate         Uink Speed:       Auto Negotiate         Use Default MAC Address:       00:06:B1:35:D9:99         Override Default MAC Address:       •         Enable Multicast Support       •         Enable Multicast Support       •         Enable 802.1p tagging       •         Interface MTU:       1500         Fragment non-VPN outbound packets larger than this Interface's MTU         Ignore Don't Fragment (DF) Bit         Do not send ICMP Fragmentation Needed for outbound packets over the Interface MTU         Bandwidth Management         Available Interface Egress Bandwidth (Kbps):       1544.000000         Enable Ingress Bandwidth Management         Available Interface Ingress Bandwidth (Kbps):       1544.000000                                                   | A duran and Cattings                                                                                                    |                                  |                           |
| Link Speed: Auto Negotiate   Use Default MAC Address: 00:06:B1:35:D9:99   Override Default MAC Address:   Enable Multicast Support   Enable 802.1p tagging   Enable 802.1p tagging   Interface MTU:   1500   Fragment non-VPN outbound packets larger than this Interface's MTU   Ignore Don't Fragment (DF) Bit   Do not send ICMP Fragmentation Needed for outbound packets over the Interface MTU   Bandwidth Management   Available Interface Egress Bandwidth (Kbps):   1544.000000   Enable Ingress Bandwidth Management   Available Interface Ingress Bandwidth (Kbps):   1544.000000                                                                                                    | Advanced Settings                                                                                                    |                                  |                           |
| <ul> <li>Use Default MAC Address: 00:06:B1:35:D9:99</li> <li>Override Default MAC Address:</li> <li>Enable Multicast Support </li> <li>Enable Multicast Support </li> <li>Enable 802.1p tagging </li> <li>Enable 802.1p tagging </li> <li>Interface MTU: 1500</li> <li>Fragment non-VPN outbound packets larger than this Interface's MTU</li> <li>Ignore Don't Fragment (DF) Bit</li> <li>Do not send ICMP Fragmentation Needed for outbound packets over the Interface MTU</li> </ul> Bandwidth Management <ul> <li>Available Interface Egress Bandwidth (Kbps): 1544.000000</li> <li>Enable Ingress Bandwidth Management</li> <li>Available Interface Ingress Bandwidth (Kbps): 1544.000000</li> </ul> Ready OK Cancel Help                                                                                 | Link Speed:                                                                                                    | Auto Negotiate 🗸 👻               |                           |
| <ul> <li>Override Default MAC Address:</li> <li>Enable Multicast Support P</li> <li>Enable 802.1p tagging P</li> <li>Interface MTU: 1500</li> <li>Fragment non-VPN outbound packets larger than this Interface's MTU         <ul> <li>Ignore Don't Fragment (DF) Bit</li> <li>Do not send ICMP Fragmentation Needed for outbound packets over the Interface MTU</li> </ul> </li> <li>Bandwidth Management         <ul> <li>Available Interface Egress Bandwidth (Kbps): 1544.000000</li> <li>Enable Ingress Bandwidth Management                 Available Interface Ingress Bandwidth (Kbps): 1544.000000</li> </ul> </li> <li>Ready</li> </ul>                                                                                                    | Our State Contract State Contract | 00:06:B1:35:D9:99                |                           |
| <ul> <li>Enable Multicast Support</li> <li>Enable 802.1p tagging</li> <li>Interface MTU:</li> <li>1500</li> <li>Fragment non-VPN outbound packets larger than this Interface's MTU         <ul> <li>Ignore Don't Fragment (DF) Bit</li> <li>Do not send ICMP Fragmentation Needed for outbound packets over the Interface MTU</li> </ul> </li> <li>Bandwidth Management         <ul> <li>Available Interface Egress Bandwidth (Kbps):</li> <li>1544.000000</li> </ul> </li> <li>Ready</li> </ul>                                                                                                    | Override Default MAC Address:                                                                                                    |                                  |                           |
| <ul> <li>Enable 802.1p tagging P</li> <li>Interface MTU: 1500</li> <li>Fragment non-VPN outbound packets larger than this Interface's MTU         <ul> <li>Ignore Don't Fragment (DF) Bit</li> <li>Do not send ICMP Fragmentation Needed for outbound packets over the Interface MTU</li> </ul> </li> <li>Bandwidth Management         <ul> <li>Available Interface Egress Bandwidth (Kbps): 1544.000000</li> <li>Enable Ingress Bandwidth Management                 Available Interface Ingress Bandwidth (Kbps): 1544.000000</li> </ul> </li> <li>Ready</li> </ul>                                                                                                    | 📃 Enable Multicast Support 🔎                                                                                                    |                                  |                           |
| Interface MTU: 1500  Fragment non-VPN outbound packets larger than this Interface's MTU Ignore Dont Fragment (DF) Bit Do not send ICMP Fragmentation Needed for outbound packets over the Interface MTU <b>Bandwidth Management</b> Available Interface Egress Bandwidth (Kbps): 1544.000000  Fnable Ingress Bandwidth Management Available Interface Ingress Bandwidth (Kbps): 1544.000000  Ready                                                                                                    | 🔽 Enable 802.1p tagging 🔎                                                                                                    |                                  |                           |
| <ul> <li>Fragment non-VPN outbound packets larger than this Interface's MTU         <ul> <li>Ignore Don't Fragment (DF) Bit</li> <li>Do not send ICMP Fragmentation Needed for outbound packets over the Interface MTU</li> </ul> </li> <li>Bandwidth Management         <ul> <li>Available Interface Egress Bandwidth (Kbps):</li> <li>1544.000000</li> <li>Enable Ingress Bandwidth Management                 Available Interface Ingress Bandwidth (Kbps):</li> <li>1544.000000</li> </ul> </li> <li>Ready</li> <li>OK Cancel Help</li> </ul>                                                                                                    | Interface MTU:                                                                                                    | 1500                             |                           |
| <ul> <li>Ignore Don't Fragment (DF) Bit</li> <li>Do not send ICMP Fragmentation Needed for outbound packets over the Interface MTU</li> <li>Bandwidth Management         <ul> <li>Available Egress Bandwidth Management</li> <li>Available Interface Egress Bandwidth (Kbps): 1544.000000</li> <li>Enable Ingress Bandwidth Management</li> <li>Available Interface Ingress Bandwidth (Kbps): 1544.000000</li> </ul> </li> <li>Ready</li> <li>OK Cancel Help</li> </ul>                                                                                                    | Fragment non-VPN outbound p                                                                                                    | ackets larger than this Interfac | e's MTU                   |
| <ul> <li>Do not send ICMP Fragmentation Needed for outbound packets over the Interface MTU</li> <li>Bandwidth Management         <ul> <li>Available Egress Bandwidth Management</li> <li>Available Interface Egress Bandwidth (Kbps): 1544.000000</li> <li>Enable Ingress Bandwidth Management</li> <li>Available Interface Ingress Bandwidth (Kbps): 1544.000000</li> </ul> </li> <li>Ready</li> <li>OK Cancel Help</li> </ul>                                                                                                    | Ignore Don't Fragment (DF)                                                                                                    | Bit                              |                           |
| Bandwidth Management<br>✓ Enable Egress Bandwidth Management<br>Available Interface Egress Bandwidth (Kbps): 1544.000000<br>✓ Enable Ingress Bandwidth Management<br>Available Interface Ingress Bandwidth (Kbps): 1544.000000<br>Ready<br>OK Cancel Help                                                                                                    | 📃 Do not send ICMP Fragmentation                                                                                                    | on Needed for outbound packe     | ts over the Interface MTU |
| Enable Egress Bandwidth Management<br>Available Interface Egress Bandwidth (Kbps): 1544.000000 Enable Ingress Bandwidth Management<br>Available Interface Ingress Bandwidth (Kbps): 1544.000000 Ready OK Cancel Help                                                                                                    | Bandwidth Management                                                                                                    |                                  |                           |
| <ul> <li>Enable Egress Bandwidth Management</li> <li>Available Interface Egress Bandwidth (Kbps): 1544.000000</li> <li>Enable Ingress Bandwidth Management</li> <li>Available Interface Ingress Bandwidth (Kbps): 1544.000000</li> </ul>                                                                                                    | bandwidth Management                                                                                                    |                                  |                           |
| Available Interface Egress Bandwidth (Kbps): 1544.000000                                                                                                    | Enable Egress Bandwidth Mana                                                                                                    | agement                          |                           |
| Enable Ingress Bandwidth Management<br>Available Interface Ingress Bandwidth (Kbps): 1544.000000   Ready     OK     Cancel                                                                                                    | Available Interface Egress Band                                                                                                    | dwidth (Kbps): 1544.000000       |                           |
| Available Interface Ingress Bandwidth (Kbps): 1544.000000 Ready OK Cancel Help                                                                                                    | Enable Ingress Bandwidth Man                                                                                                    | agement                          |                           |
| Ready<br>OK Cancel Help                                                                                                    | Available Interface Ingress Ban                                                                                                    | dwidth (Kbps): 1544.000000       |                           |
| Ready<br>OK Cancel Help                                                                                                    |                                                                                                    |                                  |                           |
| Ready<br>OK Cancel Help                                                                                                    |                                                                                                    |                                  |                           |
| OK Cancel Help                                                                                                    | Ready                                                                                                    |                                  |                           |
|                                                                                                    |                                                                                                    | ОК                               | Cancel Help               |

Click Ok

### 9. Configure the X2 (VoIP) interface

The next step is to configure the X2 interface. The X2 interface will be assigned to the VoIP zone and will be in Transparent Mode. When an interface is in transparent mode, the SonicWALL does not perform address translation on packets going out to the Internet from that network segment. Systems configured

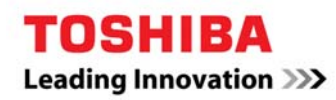

on that network segment use a public IP address from the WAN's IP Segment, and point to the upstream Internet router as the default gateway. The SonicWALL will operate in a layer 3 bridge mode, passing traffic between the two interfaces.

Navigate to the Network menu, and then to the Interfaces link. Click the "Configure" button to the far right of the X2 interface.

- Zone Assignment: VoIP
- IP Assignment: Transparent Mode
- Transparent Range: "Toshiba\_Server\_VoIP" object
- Comment (Optional): VoIP Network Segment
- Management (Same as Management Options on X0 and X1 interfaces)
  - o HTTPS
  - o Ping

| Ø | http://192.168.168.1/ - Edit Interf | ace - X2 - Windows Internet Explorer           |
|---|-------------------------------------|------------------------------------------------|
|   | General Advanced                    | 1                                              |
|   |                                     |                                                |
|   | Interface 'X2' Setting              | 5                                              |
|   | Zone:                               | VoIP -                                         |
|   | IP Assignment:                      | Transparent Mode 👻                             |
|   | Transparent Range:                  | Toshiba_Server_VoIP -                          |
|   | Comment:                            | VolP Network Segment                           |
|   | Management:                         | □ HTTP V HTTPS V Ping □ SNMP □ SSH             |
|   | User Login:                         | HTTP HTTPS                                     |
|   |                                     | Add rule to enable redirect from HTTP to HTTPS |
|   |                                     |                                                |
|   |                                     |                                                |
|   |                                     |                                                |
|   |                                     |                                                |
|   |                                     |                                                |
|   |                                     |                                                |
|   |                                     |                                                |
|   |                                     |                                                |
|   |                                     |                                                |
|   |                                     |                                                |
|   | Ready                               |                                                |
|   |                                     | OK Cancel Help                                 |

Click the Advanced Tab

• Click the "Enable 802.1p tagging" option

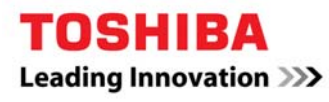

| 👙 http://192.168.168.1/ - Edit Interface - | X2 - Windows Internet Explore | r      |      |
|--------------------------------------------|-------------------------------|--------|------|
| General Advanced                           |                               |        |      |
| Advanced Settings                          |                               |        |      |
| Advanced Settings                          |                               |        |      |
| Link Speed:                                | Auto Negotiate 👻              |        |      |
| Our Default MAC Address:                   | 00:06:B1:35:D9:9A             |        |      |
| Override Default MAC Address:              |                               |        |      |
| 🗖 Enable Multicast Support 🔎               |                               |        |      |
| Enable 802.1p tagging P                    |                               |        |      |
| Enable Gratuitous ARP Forward              | ding Towards WAN 🔎            |        |      |
| Enable Automatic Gratuitous AF             | RP Generation Towards WAN     | P      |      |
|                                            |                               |        |      |
|                                            |                               |        |      |
|                                            |                               |        |      |
|                                            |                               |        |      |
|                                            |                               |        |      |
|                                            |                               |        |      |
|                                            |                               |        |      |
|                                            |                               |        |      |
|                                            |                               |        |      |
|                                            |                               |        |      |
| Ready                                      |                               |        |      |
|                                            | ОК                            | Cancel | Help |

Click Ok

## 10. Register the SonicWALL

Connect the SonicWALL's X1 (WAN) interface into the Ethernet port on your internet router. Connect the X0 (LAN) port to the internal switch network. Connect the X2 (VoIP) interface into the Toshiba LIPU.

The SonicWALL should now have Internet access. Navigate to the System menu, and click on the Status link. On the upper right hand section of the GUI, in the Security Services window, click on the link for "Click here to Register your SonicWALL".

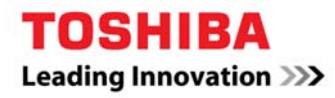

| Security Services                                                                                                    |
|----------------------------------------------------------------------------------------------------|
| Nodes/Users: Unlimited Nodes                                                                                                    |
| Your SonicWALL is not registered.<br>Click here to <u>Register</u> your SonicWALL.                                                                                           |
| To manually register, remember the following information:<br>Serial Number: 0006B1a 15,000<br>Authentication Code: < 10HM-⊾ 0F-0<br>and go to the <u>SonicWALL</u> Web site. |
| You will be given a registration code, which you should enter below:                                                                                                    |

Enter in the mysonic all.com user name and password used in step 1. This will complete the registration process.

| Security Services    |                                   |   |
|----------------------|-----------------------------------|---|
| Service Name         | <u>Status</u>                     | • |
| Nodes/Users          | Licensed Unlimited Nodes          |   |
| VPN                  | Licensed                          |   |
| Global VPN Client    | Licensed - 35 Licenses (0 in use) |   |
| CFS (Content Filter) | Licensed                          |   |
| E-Mail Filter        | Licensed                          |   |
| Anti-Virus           | Licensed                          |   |
| Gateway Anti-Virus   | Licensed                          |   |
| Anti-Spyware         | Licensed                          |   |
| Intrusion Prevention | Licensed                          |   |

Note, not all services may be licensed for your appliance.

#### 11. Configure Firewall Policies & QoS

The SonicWALL firewall engine is based on Stateful Packet Inspection (SPI). It is important to understand where a TCP session is originating; the return traffic is not as important as SPI will allow the appropriate traffic to return to the originating host. As a reminder, the first packet in a 3-way TCP handshake is the SYN packet. This is the originating sender; where the traffic is sent "FROM" or "SOURCE". The return packet, if valid, is a SYN-ACK. This is where the connection is going "TO" or "DESTINATION". We do not have to be concerned with writing firewall policies bi-directional as SPI maintains a connection table for TCP sessions.

The SonicWALL UTM Appliance is configured with default security policies, allowing traffic from more restricted zones to travel to unrestricted zones, but not vice versa.

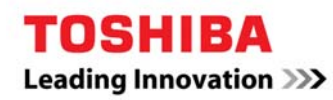

In example network for this environment, the following security policies are in place between zones:

- LAN -> WAN Allowed
- LAN -> VoIP Allowed
- VoIP -> WAN Allowed
- VoIP -> LAN Denied
- WAN -> VoIP Denied
- WAN -> LAN Denied

As the LIPU is located on the VoIP Zone, and the default policy does not allow networks located in the VoIP zone to initiate communications to networks in the LAN zone, we need to create a firewall policy to allow the traffic. In addition, as voice communications require bandwidth preference on a data network, it is advantageous to prioritize these packets over data packets.

Toshiba's VoIP implementation uses various protocol sets which are pre-defined within EnhancedOS in the service group, "VOIP".

To configure and prioritize communications, click on the Firewall menu and then the Access Rules link. Navigate to the intersection, across the "VoIP" row and down the To column to "LAN" and click configure:

| From / To | LAN                 | WAN | VPN | VoIP |
|-----------|---------------------|-----|-----|------|
| LAN       | 8                   | 2   | 2   | 8    |
| WAN       | 89                  | 2   | 2   | 2    |
| VPN       | 8                   | 2   | 2   | 2    |
| VoIP      | <b>(\varsigma</b> ) | 2   | 2   | 2    |

This intersection displays the security policy for traffic originating from the VoIP Zone network(s) to the LAN Zone network(s). There is a single "Deny" rule blocking traffic between both Zones:

| Access Rules        | Access Rules (VoIP > LAN) Items 1 to 1 (of 1) $\square \square \square$ |                   |         |        |       | to 1 (of 1) 🕅 🔍 ▷ 🕅 |          |                  |
|---------------------|-------------------------------------------------------------------------|-------------------|---------|--------|-------|---------------------|----------|------------------|
| View Style: 🔘 All F | Rules 💿 Matr                                                            | rix 🔘 Drop-down B | loxes   |        |       |                     |          |                  |
| 🔳 # Priority        | Source                                                                  | Destination       | Service | Action | Users | Comment             | Enable   | Configure        |
| 🗏 1 👖 🕄             | Any                                                                     | Any               | Any     | Deny   | All   |                     | <b>V</b> | 🛍 🏷 🕫            |
| Add                 | Delete                                                                  |                   |         |        |       |                     |          | Restore Defaults |

Click the Add button to create a new firewall policy:

- Action = Allow
- Service = VOIP
- Source = Toshiba\_Server\_VoIP

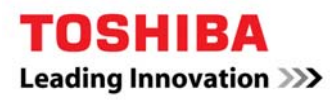

- Destination = LAN Primary Subnet
- Users Allowed = All
- Schedule = Always on
- Comment: Allows VoIP traffic between networks
- Check both "Enable Logging", and "Allow Fragmented Packets
- •

| http://192.168.168.1/ | ?objTypes=63 - Add Rule - Windows Internet Explorer |
|-----------------------|-----------------------------------------------------|
| General A             | Advanced QoS Ethernet BWM                           |
| Settings              |                                                     |
| Action:               | Allow O Deny O Discard                              |
| From Zone:            | VoIP -                                              |
| To Zone:              | LAN                                                 |
| Service:              | VOIP -                                              |
| Source:               | Toshiba_Server_VolP -                               |
| Destination:          | LAN Primary Subnet 👻                                |
| Users Allowed:        | All                                                 |
| Schedule:             | Always on 👻                                         |
| Comment:              | Allows VoIP traffic between networks                |
| Enable Loggin         | Ig                                                  |
| Allow Fragmer         | nted Packets                                        |
|                       |                                                     |
| Ready                 |                                                     |
|                       | OK Cancel Help                                      |
|                       |                                                     |

Select the QoS Tab:

- DSCP Markings Action = Explicit
- Explicit DSCP = Explicit DSCP Value = 48 Control
- 802.1p Marking Action = Explicit
- Explicit 802.1p Value = 6 Voice (<10ms latency)

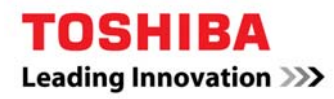

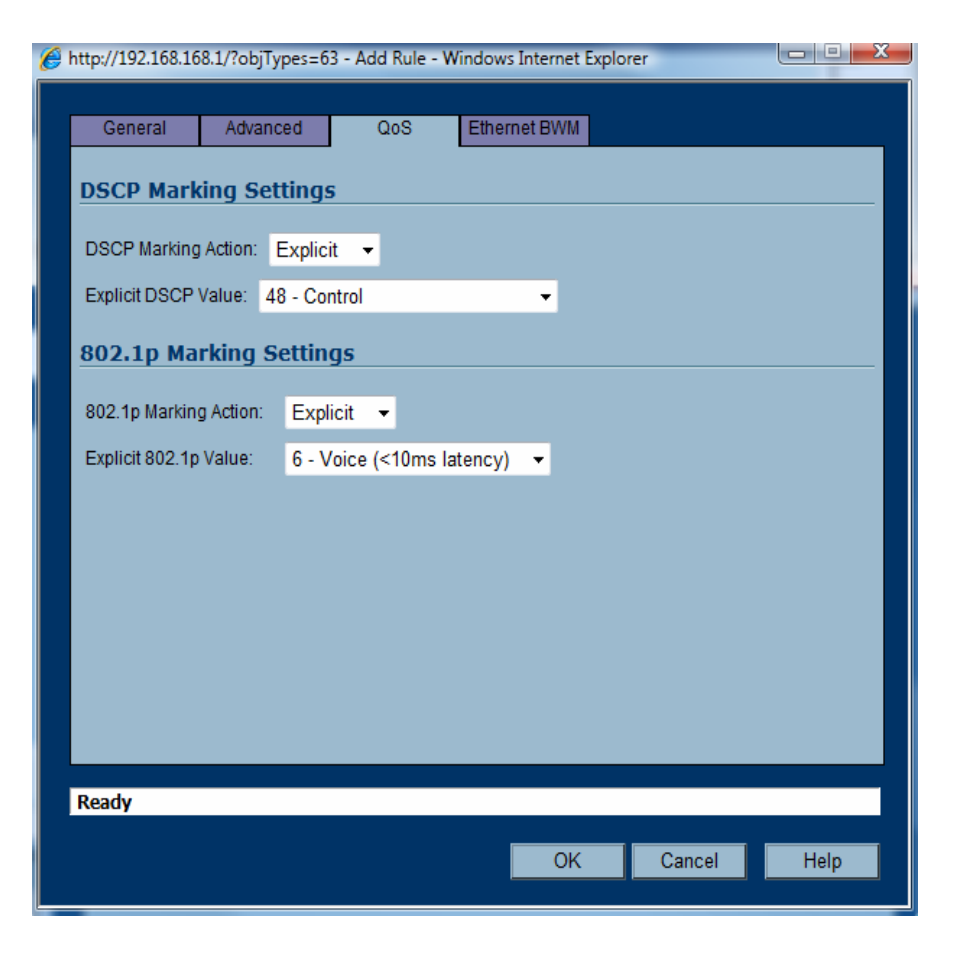

Click Ok.

This configuration forces the SonicWALL to explicitly tag VOIP packets with 802.1p and DSCP values. You will need to configure your internal switch environment accordingly.

#### **Configuration Complete**

At this point in the configuration, clients on the LAN subnet of the SonicWALL will be able to communicate to the LIPU on the VoIP network, and packets from the LIPU will be prioritized. The SonicWALL is registered and configured with the latest version of EnhancedOS.

Additional information can be found at:

EnhancedOS Admin Guide: http://www.sonicwall.com/us/support/289\_6854.html

QoS / Bandwidth Management Guide: http://www.sonicwall.com/us/support/2134\_4172.html

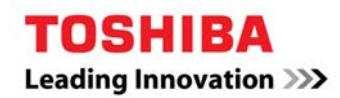

Ver 1.18